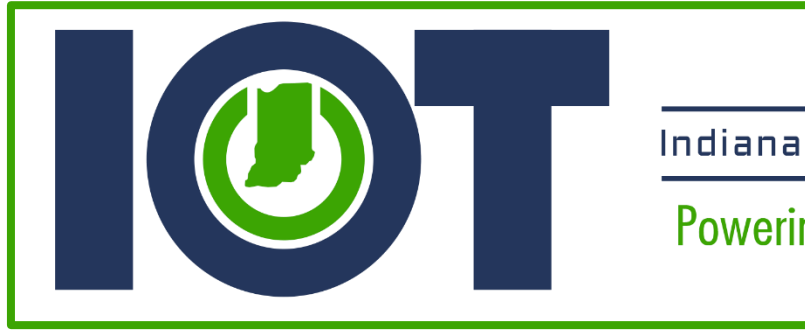

Indiana Office of Technology

Powering a State that Works

# Indiana Office of Technology (IOT)

# Access Indiana / Salesforce OpenID Connect Setup

Solution Documentation

Last Updated: January 30, 2023

Version: 2

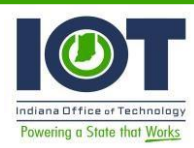

## Table of Contents

| Background2                                                                          |
|--------------------------------------------------------------------------------------|
| Core Workgroup                                                                       |
| How to Use This Document                                                             |
| Target Audience                                                                      |
| Overall Process Steps                                                                |
| Install Access Indiana custom Auth. Provider in your Salesforce org                  |
| Initial configuration of Access Indiana custom Auth. Provider in your Salesforce org |
| Register an application with Access                                                  |
| Final Configuration                                                                  |
| Set up a User<br>20                                                                  |
| Test Your App                                                                        |
| 22                                                                                   |
| Sandbox Creation/Refresh Configuration                                               |
| 24                                                                                   |

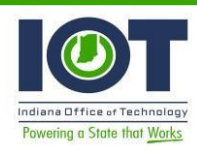

## Background

The Indiana Office of Technology and Indiana Interactive, has been tasked with implementing a single sign-on authentication mechanism and Identity Provider for public online applications for the State of Indiana, referred to as Access Indiana. This project delivers a best practice solution for State Salesforce system administrators to configure an OpenID Connect (OIDC) authentication to work with Access Indiana.

## Core Workgroup

The core workgroup consisted of members of the Indiana Office of Technology.

| Name                                | Role / Capacity                                 |
|-------------------------------------|-------------------------------------------------|
| Alvin Wilson                        | Deputy Chief Administrative Officer             |
| Yancy Hollonquest                   | Project Owner                                   |
| Bob Braun, CRM Architect            | Salesforce Configurator @ Relevant Technologies |
| Casey Boyd, CRM Architect/Developer | Salesforce Developer @ Relevant Technologies    |
| Sloane Wright                       | General Manager @ Access Indiana                |

How to Use This Document

This document is designed to be a roadmap for helping Application Development move toward the vision expressed by project stakeholders. It provides a description of the functional requirements for the changes being requested.

## **Target Audience**

This document is intended to assist Certified Salesforce Administrators and Developers in establishing OpenID Connect authentication with Access Indiana.

Useful links:

| Access Indiana                         | https://www.in.gov/inwp/2678.htm                                        |
|----------------------------------------|-------------------------------------------------------------------------|
| OpenID Connect Hybrid Flow             | https://openid.net/specs/openid-connect-<br>core1 0.html#HybridFlowAuth |
| Access Indiana well-known<br>endpoints | https://accessintegrate.in.gov/.well-<br>known/openidconfiguration      |

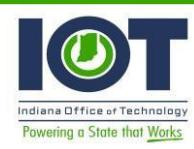

| Access Indiana Client Set-Up | https://app.smartsheet.com/b/form/472a5b71e31f455ebf14                |
|------------------------------|-----------------------------------------------------------------------|
| Request (online form)        | b39d9858f77b                                                          |
| Salesforce well-known        | https://na112.salesforce.com/.well-                                   |
| endpoints                    | known/openidconfiguration                                             |
| OpenID well-known            | https:// <my-domain>.my.salesforce.com/.wellknown/openid-</my-domain> |
| endpoints                    | configuration                                                         |

## **Project Execution Steps**

- 1. Install Access Indiana custom Auth. Provider in your Salesforce org
- 2. Initial configuration of Access Indiana custom Auth. Provider in your Salesforce org
- 3. Register an application with Access
- 4. Complete configuration of Access Indiana custom Auth. Provider in your Salesforce org
- 5. Set up Users
- 6. Test your app

## Install Access Indiana custom Auth. Provider in your Salesforce org

- An authentication provider allows users to log in to their Salesforce org using their login credentials from an external service provider. Salesforce provides authentication providers for apps that support the OpenID Connect protocol, such as Google, Facebook, Twitter, and LinkedIn. For apps that do not support OpenID Connect, Salesforce provides an Apex Auth.AuthProviderPluginClass abstract class to create a custom authentication provider.
- In this case, external service provider is Access Indiana. It is important that while Salesforce support the OpenID Connect protocol, at the time of this writing it does not support the Hybrid Flow (<u>https://success.salesforce.com/ideaView?id=0873A000000TtnAQAS</u>). Access Indiana Custom Auth. Provider leverages the Auth.AuthProviderPluginClass, thus we are able use the OpenID Connect Hybrid Flow as required by Access Indiana.
- Log into your Salesforce Organization, location to install the Access Indiana Custom Auth Provider. Salesforce org should have a "My Domain" subdomain. For help setting up a "My Domain" subdomain, please refer to this link: <u>https://help.salesforce.com/articleView?id=domain\_name\_overview.htm&type=5.</u>
- With My Domain, you create a subdomain within the salesforce.com domain. For example, trailhead is a subdomain of the Salesforce domain: trailhead.salesforce.com. With a subdomain, you replace the instance URL that Salesforce assigned you, like

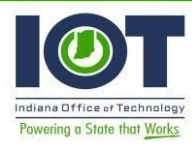

<u>https://na30.salesforce.com</u>, with your chosen domain name, such as <u>https://somethingcool.my.salesforce.com.</u>

- Access Indiana Custom Auth. Provider is delivered as a Salesforce unmanaged package. The package URL for this solution is: <u>https://test.salesforce.com/packaging/installPackage.apexp?p0=04t350000001Eob</u>
- After logging in to your Salesforce org, append "/packaging/installPackage.apexp?p0=04t350000001Eob" (no quotes) to your "My Domain" Salesforce URL. So, if your "My Domain" for your org is "ingovtech", you would install the unmanaged package using this URL: <u>https://ingovtech.my.salesforce.com//packaging/installPackage.apexp?p0=04t3500000</u> <u>01Eob</u>
- If you have not logged in, you will be redirected to do so. Once authenticated, select the "Install for All Users" button and then click the "Install" button. From here, you can also view the solution components by clicking the "View Components" link:

| What<br>O Do<br>Re | t <b>if existing componen</b><br>o not install.<br>ename conflicting compone | t names conflict with ones in this<br>nts in package. | package?                      |
|--------------------|------------------------------------------------------------------------------|-------------------------------------------------------|-------------------------------|
| Install for        | r Admins Only                                                                | Install for All Users                                 | Install for Specific Profiles |
|                    |                                                                              |                                                       | Install Cancel                |
|                    |                                                                              |                                                       |                               |
| op Name            | Publisher                                                                    | Version Name                                          | Version Number                |

 This is a working solution. However, there are many ways an Agency may want to use this solution. Therefore, because this is an unmanaged package, you have access to customize this solution as you see fit.

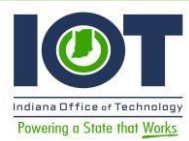

#### Package Components

| Objects (1)          |                               |                            |                         |                               |
|----------------------|-------------------------------|----------------------------|-------------------------|-------------------------------|
| Action               | Component Name                | Parent Object              | Component Type          | Installation Notes            |
| Create               | Access Indiana Setting        |                            | Custom Metadata<br>Type | This is a brand new component |
| Code (4)             |                               |                            |                         |                               |
| Action               | Component Name                | Parent Object              | Component Type          | Installation Notes            |
| Create               | AccessIndianaAuthProviderTest |                            | Apex Class              | This is a brand new component |
| Create               | AccessIndianaAuthProvider     |                            | Apex Class              | This is a brand new component |
| Create               | AccessIndianaRegHandlerTest   |                            | Apex Class              | This is a brand new component |
| Create               | AccessIndianaRegHandler       |                            | Apex Class              | This is a brand new component |
| Fields (9)<br>Action | Component Name                | Parent Object              | Component Type          | Installation Notes            |
| Create               | Authorization Endpoint        | Access_Indiana_Settingmdt  | Custom Field            | This is a brand new component |
| Create               | Access Indiana Email          | User                       | Custom Field            | This is a brand new component |
| Create               | Redirect URI                  | Access_Indiana_Settingmdt  | Custom Field            | This is a brand new component |
| Create               | Token Endpoint                | Access_Indiana_Settingmdt  | Custom Field            | This is a brand new component |
| Create               | Access Indiana Subject        | User                       | Custom Field            | This is a brand new component |
| Create               | Client Id                     | Access_Indiana_Settingmdt  | Custom Field            | This is a brand new component |
| Create               | User Info Endpoint            | Access_Indiana_Settingmdt  | Custom Field            | This is a brand new component |
| Create               | Scope                         | Access_Indiana_Setting_mdt | Custom Field            | This is a brand new component |
| Create               | Client Secret                 | Access_Indiana_Settingmdt  | Custom Field            | This is a brand new component |
| Resources (1)        |                               |                            |                         |                               |
| Action               | Component Name                | Parent Object              | Component Type          | Installation Notes            |
| Create               | Access Indiana Setting Layout | Access_Indiana_Setting_mdt | Page Layout             | This is a brand new component |
|                      |                               |                            |                         |                               |

|                                    | 🌞 Installing ar | nd granting access to all U      | Jsers          |
|------------------------------------|-----------------|----------------------------------|----------------|
|                                    |                 |                                  |                |
| App Name                           | Publisher       | Version Name                     | Version Number |
| Access Indiana Ope<br>Connect V1.0 | nId             | Access Indiana OpenId<br>Connect | 1.1            |
| Additional Details                 | View Components |                                  |                |

| i Installatio                        | n Complete! |                                  |                |      |
|--------------------------------------|-------------|----------------------------------|----------------|------|
|                                      |             |                                  |                | Done |
| spp Name                             | Publisher   | Version Name                     | Version Number |      |
| ccess Indiana OpenId<br>Connect V1.0 |             | Access Indiana OpenId<br>Connect | 1.1            |      |

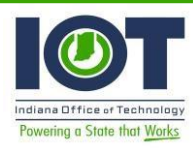

If you ever want to uninstall this package, you would click the "Uninstall" link to do so.

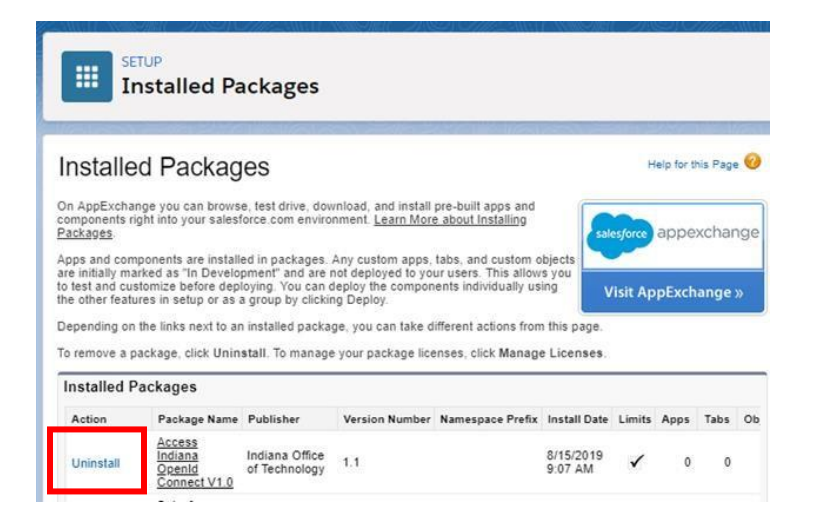

At this point, installation is complete.

Initial configuration of Access Indiana custom Auth. Provider in your Salesforce org

 In Setup, navigate to the Auth. Providers SETUP page by typing "auth" in the Setup "Quick Find" search field.

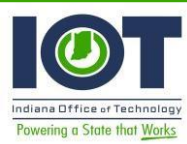

### Access Indiana / Salesforce OpenID Connect Solution Documentation

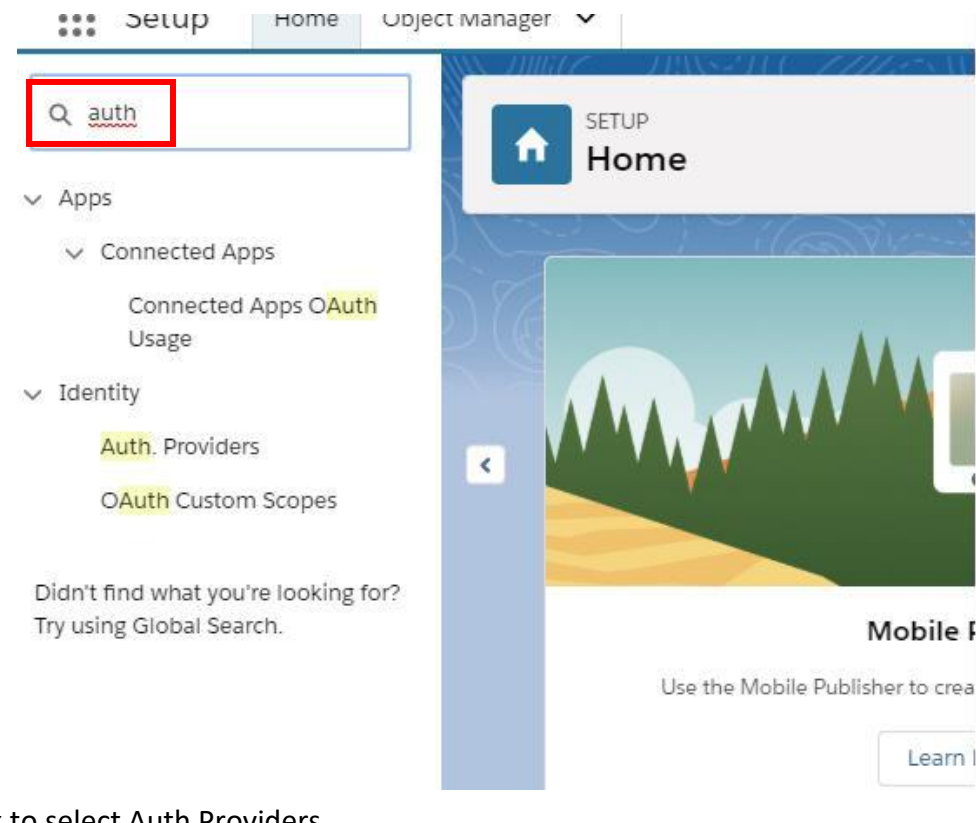

### Click to select Auth Providers.

| Provide           |                   |                                                                                                    |                                                                                                    |
|-------------------|-------------------|----------------------------------------------------------------------------------------------------|----------------------------------------------------------------------------------------------------|
| ALE               | rs<br>Bicidieifig | H   I   J   K   L   M   N   O   P   Q   R                                                                                                   | Help for this Page 🥹                                                                                                    |
|                   |                   | New                                                                                                    |                                                                                                    |
| Name †            | URL Suffix        | Provider Type                                                                                                    | Created Date                                                                                                    |
| sfdcopenid        | sfdcopenid        | Open ID Connect                                                                                                    | 6/19/2019 1:58 PM                                                                                                    |
| et <u>twitter</u> | twitter           | TwitterClientCredentialsAuth                                                                                                    | 7/29/2019 9:08 AM                                                                                                    |
|                   | A   E             | A   B   C   D   E   F   G<br>Name + URL Suffix<br>el <u>sticopenid</u> sticopenid<br>el <u>tuitter</u> twitter<br>A   B   C   D   E   F   G | A         B         C         D         E         F         O         H         I         J         K         L         M         N         O         P         Q         R           Name *         URL Suffix         Provider Type         Provider Type         Provide Type         Provide Type |

 Click the "New" button and select the "AccessIndianaAuthProvider" from the Provider Type picklist.

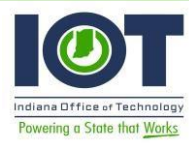

| SETUP<br>Auth. P  | roviders                                                                                                    |          |
|-------------------|----------------------------------------------------------------------------------------------------|----------|
| Auth. Provide     | er                                                                                                    | Help for |
| Auth. Provider Ed | it Save Save & New C                                                                                                    | ancel    |
| Provider Type     | None<br>Facebook<br>Janrain<br>Salesforce<br>Open ID Connect<br>Microsoft Access Control Service<br>LinkedIn<br>Twitter<br>Google<br>GitHub<br>AccessIndianaAuthProvider<br>TwitterClientCredentialsAuth |          |

• You will then be presented with the following page:

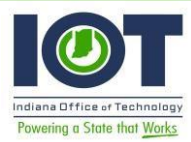

#### Auth. Provider

| Auth. Provider Edit    | Save & New Cancel                                    |
|------------------------|------------------------------------------------------|
| Provider Type          | AccessIndianaAuthProvider •                          |
| Name                   |                                                      |
| URL Suffix             |                                                      |
| Authorization Endpoint |                                                      |
| Client Id              |                                                      |
| Client Secret          |                                                      |
| Redirect URI           |                                                      |
| Scope                  |                                                      |
| Token Endpoint         |                                                      |
| User Info Endpoint     |                                                      |
| Custom Error URL       |                                                      |
| Custom Logout URL      | 1                                                    |
| Registration Handler   | 9                                                    |
|                        | Automatically create a registration handler template |
| Execute As             | 9                                                    |
| Icon URL               |                                                      |
|                        | Choose one of our sample icons                       |
|                        |                                                      |
|                        | Save & New Cancel                                    |

 Type in the "Name", "URL Suffix", select a "Registration Handler", select an "Execute As" User that will be used as the running user for this authentication.

| rt360openid-dev-ed.my.salesforce.com                                                                                                    | /_ui/common/data/LookupPage?lkfm=      | editPage&lknm                                               | =Re |
|----------------------------------------------------------------------------------------------------|----------------------------------------|-------------------------------------------------------------|-----|
|                                                                                                    |                                        |                                                             |     |
| Search Got                                                                                                    |                                        |                                                             |     |
|                                                                                                    | to internet there are to the first the |                                                             |     |
| Tou can use as a wildcard next to other characters                                                                                                    | to improve your search results.        |                                                             |     |
|                                                                                                    |                                        |                                                             |     |
|                                                                                                    |                                        |                                                             |     |
|                                                                                                    |                                        |                                                             |     |
| Descently Manual Anex Olasses                                                                                                    |                                        |                                                             |     |
| Recently Viewed Apex Classes                                                                                                    |                                        |                                                             |     |
| Recently Viewed Apex Classes                                                                                                    | Namespace Prefix                       | Api Version                                                 | 1   |
| Recently Viewed Apex Classes Name AccessIndianaAuthProvider                                                                                                    | Namespace Prefix                       | Api Version<br>46                                           | ı   |
| Recently Viewed Apex Classes Name AccessIndianaAuthProvider AccessIndianaAuthProviderTest                                                                                                    | Namespace Prefix                       | Api Version<br>46<br>46                                     | 1   |
| Recently Viewed Apex Classes Name AccessIndianaAuthProvider AccessIndianaAuthProviderTest AccessIndianaRegHandler                                                                                             | Namespace Prefix                       | Api Version<br>46<br>46<br>46                               | 1   |
| Recently Viewed Apex Classes Name AccessIndianaAuthProvider AccessIndianaAuthProviderTest AccessIndianaRegHandler AccessIndianaRegHandler                                                                     | Namespace Prefix                       | Api Version<br>46<br>46<br>46<br>46                         | N   |
| Recently Viewed Apex Classes Name AccessIndianaAuthProvider AccessIndianaAuthProviderTest AccessIndianaRegHandler AccessIndianaRegHandlerTest AutocreatedRegHandler1561399296290                              | Namespace Prefix                       | Api Version<br>46<br>46<br>46<br>46<br>46<br>46             | 1   |
| Recently Viewed Apex Classes Name AccessIndianaAuthProvider AccessIndianaAuthProviderTest AccessIndianaRegHandler AccessIndianaRegHandlerTest AutocreatedRegHandler1561399296290 TwitterClientCredentialsAuth | Namespace Prefix                       | Api Version<br>46<br>46<br>46<br>46<br>46<br>46<br>46<br>46 | 1   |

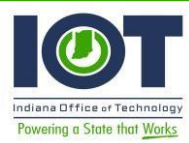

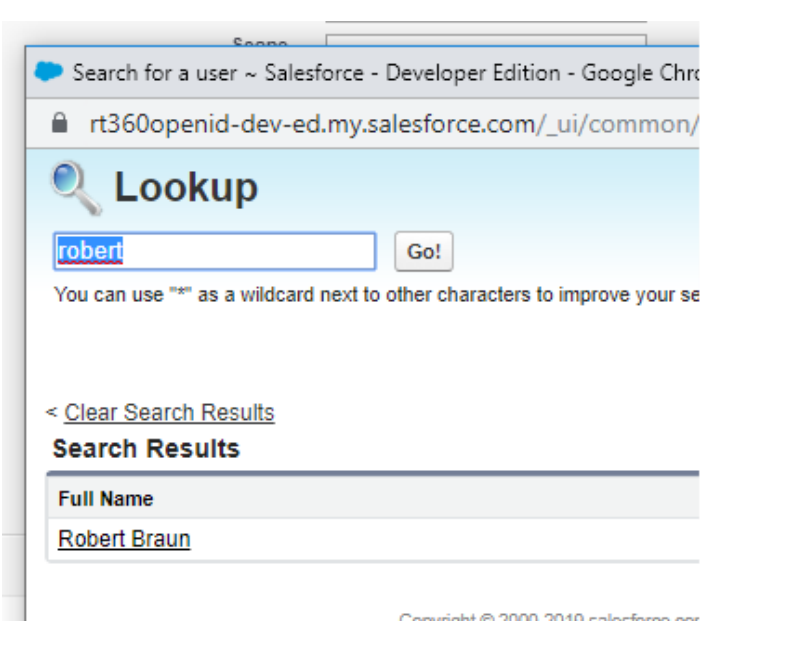

Auth. Providers

#### Auth. Provider

| Provider Type          | AccessIndianaAuthPro         | vider •                |    |     |
|------------------------|------------------------------|------------------------|----|-----|
| Name                   | Access Indiana Login         |                        |    |     |
| URL Suffix             | Access Indiana Login         |                        |    |     |
| Authorization Endpoint |                              |                        |    |     |
| Client Id              |                              |                        |    |     |
| Client Secret          | -                            |                        |    |     |
| Redirect URI           |                              |                        |    |     |
| Scope                  |                              |                        |    |     |
| Token Endpoint         | -                            |                        |    |     |
| User Info Endpoint     | 1                            |                        |    |     |
| Custom Error URL       |                              |                        |    | 1   |
| Custom Logout URL      |                              |                        |    | 101 |
| Registration Handler   |                              | 90                     |    | 100 |
|                        | Automatically create a regis | tration handler templa | te |     |
| Execute As             | Robert Braun                 | 9                      |    |     |
| Icon URL               |                              | 274654                 |    |     |
|                        | Choose one of our sample     | icons                  |    |     |
|                        |                              |                        |    |     |

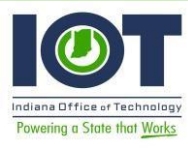

| SETUP<br>Auth. Pro               | viders                                                         |                                                |
|----------------------------------|----------------------------------------------------------------|------------------------------------------------|
| Auth. Provide                    |                                                                | 🖨 Help for this Page 🍕                         |
| Auth. Provider Detai             | Edit Delete Clone                                              | 3                                              |
| Auth Provider ID                 | 0504B000000TX2B                                                | -                                              |
| Provider Type                    | Custom                                                         |                                                |
| Name                             | Access Indiana Login                                           |                                                |
| URL Suffix                       | Access Indiana Login                                           |                                                |
| Plugin                           | AccessIndianaAuthProvider                                      |                                                |
| Authorization Endpoint           |                                                                |                                                |
| Client Id                        |                                                                |                                                |
| Client Secret                    |                                                                |                                                |
| Redirect URI                     |                                                                |                                                |
| Scope                            |                                                                |                                                |
| Token Endpoint                   |                                                                |                                                |
| User Info Endpoint               |                                                                |                                                |
| Custom Error URL                 |                                                                |                                                |
| Custom Logout URL                |                                                                |                                                |
| Registration Handler             |                                                                |                                                |
| Execute As                       | Robert Braun                                                   |                                                |
| Icon URL                         |                                                                |                                                |
| Salesforce Configuratio          | 1                                                              |                                                |
| Test-Only Initialization<br>URL  | https://rt360openid-dev-ed.my.salesforce.                      | com/services/auth/test/Access_Indiana_Login    |
| Existing User Linking<br>URL     | https://rt360openid-dev-ed.my.salesforce.                      | com/services/auth/link/Access_Indiana_Login    |
| OAuth-Only Initialization<br>URL | https://rt360openid-dev-ed.my.salesforce.                      | com/services/auth/oauth/Access_Indiana_Login   |
| Callback URL                     | https://rt360openid-dev-ed.my.salesforce.                      | com/services/authcallback/Access_Indiana_Login |
| Single Logout URL                | https://rt360openid-dev-ed.my.salesforce.<br>Edit Delete Clone | com/services/auth/rp/oidc/logout               |

In a browser, enter the following URL to see the Access Indiana well-known endpoints: <u>https://accessintegrate.in.gov/.well-known/openid-configuration. Notice the</u> URLs for the "authorization\_endpoint", "token\_endpoint", and "userinfo\_endpoint".

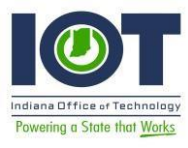

.

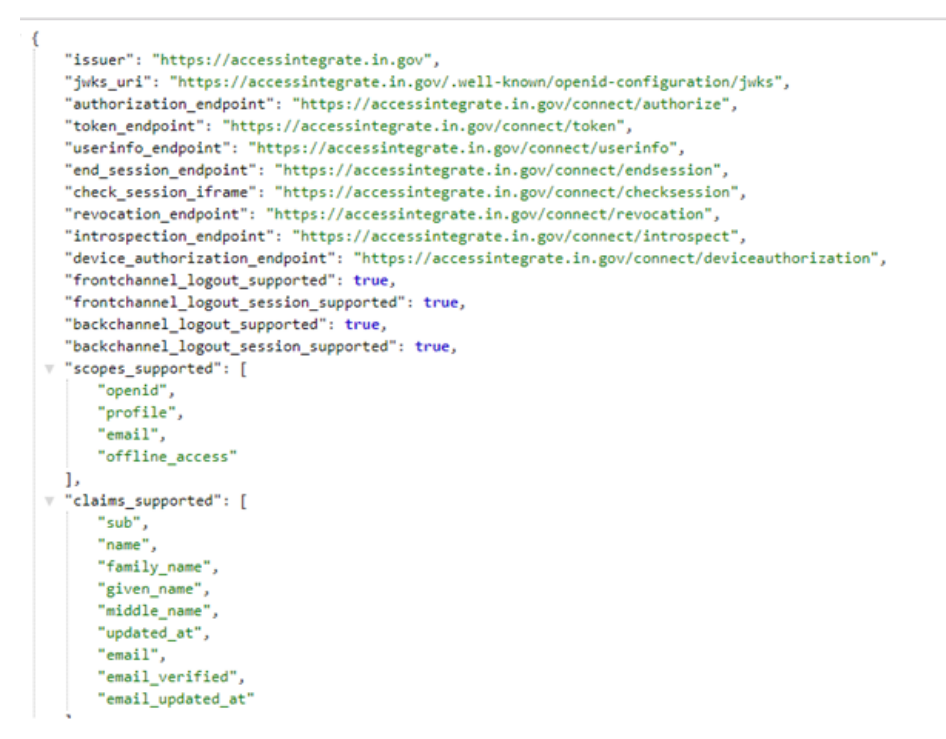

 Copy each of the URLs for the endpoints listed above and paste into the "Authorization Endpoint, "Token Endpoint", and "User Info Endpoint" fields, respectively. Your Auth. Provider should now look like below:

| Auth. Providers                   |                                                                                         |  |
|-----------------------------------|-----------------------------------------------------------------------------------------|--|
| Auth. Provider                    |                                                                                         |  |
| Auth. Provider Detail             | Edit. Delete Clone                                                                      |  |
| Auth Provider ID                  | ASO ADDODDDTY 3D                                                                        |  |
| Provider Type                     | Custom                                                                                  |  |
| Name                              | Access Indiana Login                                                                    |  |
| URL Suffix                        | Access Indiana Looin                                                                    |  |
| Plugin                            | AccessindianaAuthProvider                                                               |  |
| Authorization Endpoint            | https://accessintegrate.in.gov/connect/authorize                                        |  |
| Client Id                         |                                                                                         |  |
| Client Secret                     |                                                                                         |  |
| Redirect URI                      |                                                                                         |  |
| Scope                             |                                                                                         |  |
| Token Endpoint                    | https://accessintegrate.in.gov/connect/token                                            |  |
| User Info Endpoint                | https://accessintegrate.in.gov/connect/userinfo                                         |  |
| Custom Error URL                  |                                                                                         |  |
| Custom Logout URL                 |                                                                                         |  |
| Registration Handler              | AccessIndianaRepHandler                                                                 |  |
| Execute As                        | Robert Braun                                                                            |  |
| Icen URL                          |                                                                                         |  |
| Salesforce Configuration          |                                                                                         |  |
| Test-Only Initialization URL      | https://it1360openid-dev-ed.my.salesforce.com/services/auth/test/Access_Indiana_Login   |  |
| Single Sign-On Initialization URL | https://it360openid-dev-ed.my.salesforce.com/services/auth/sso/Access_Indiana_Login     |  |
| Existing User Linking URL         | https://xt360openid-dev-ed.my.salesforce.com/services/auth/link/Access_Indiana_Login    |  |
| OAuth-Only Initialization URL     | https://it1360openid-dev-ed.my.salesforce.com/services/auth/oauth/Access_Indiana_Login  |  |
| Callback URL                      | https://it360openid-dev-ed.my.salesforce.com/services/authcallback/Access_Indiana_Login |  |
| Single Logout URL                 | https://it360openid-dev-ed.my.salesforce.com/services/auth/ip/oidc/logout               |  |
|                                   | Edit] Delete Clone                                                                      |  |

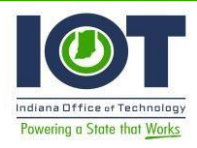

 Edit the Auth. Provider page again and enter "openid profile email" in the Scope field. Copy the Callback URL from the Salesforce Configuration section and copy it to the "Redirect URI" field. Your Auth. Provider should now look like this:

| Auth. Providers                   |                                                                                         |  |
|-----------------------------------|-----------------------------------------------------------------------------------------|--|
| Auth. Provider                    |                                                                                         |  |
| Auth, Provider Detail             | Edit Delete Clone                                                                       |  |
|                                   |                                                                                         |  |
| Auth: Provider ID                 | 0504P0000001Y2P                                                                         |  |
| Name                              | Costom                                                                                  |  |
| 11D1 Suffix                       | Access Indiana Login                                                                    |  |
| Plunin                            | Accessing an auth Drouider                                                              |  |
| Authorization Endocint            | https://accessinteorate.in.gov/connect/author/te                                        |  |
| Client Id                         | піра лассеання Знаколі Залисонноставлінні с                                             |  |
| Client Secret                     |                                                                                         |  |
| Redirect URI                      | https://rt360openid-dev-ed.mv.salesforce.com/services/authcallback/Access_Indiana_Login |  |
| Scope                             | openid profile email                                                                    |  |
| Token Endpoint                    | https://accessintegrate.in.gov/connect/token                                            |  |
| User Info Endpoint                | https://accessintegrate.in.gov/connect/userinfo                                         |  |
| Custom Error URL                  |                                                                                         |  |
| Custom Logout URL                 |                                                                                         |  |
| Registration Handler              | AccessIndianaRegHandler                                                                 |  |
| Execute As                        | Robert Braun                                                                            |  |
| Icon URL                          |                                                                                         |  |
| Salesforce Configuration          |                                                                                         |  |
| Test-Only Initialization URL      | https://rt360openid-dev-ed.my.salesforce.com/services/auth/test/Access_Indiana_Login    |  |
| Single Sign-On Initialization URL | https://rt360openid-dev-ed.my.salesforce.com/services/auth/sso/Access_Indiana_Login     |  |
| Existing User Linking URL         | https://rt360openid-dev-ed.my.salesforce.com/services/auth/link/Access_Indiana_Login    |  |
| OAuth-Only Initialization URL     | https://tt360openid-dev-ed.my.salesforce.com/services/auth/oauth/Access_Indiana_Login   |  |
| Callback URL                      | https://rt360openid-dev-ed.my.salesforce.com/services/authcallback/Access_Indiana_Login |  |
| Single Logout URL                 | https://rt360openid-dev-ed.my.salesforce.com/services/auth/rp/oldc/logout               |  |
|                                   | Edit Delete Clone                                                                       |  |

## **Register an application with Access**

- To register your client application with Access Indiana, submit the online form located: <u>https://app.smartsheet.com/b/form/472a5b71e31f455ebf14b39d9858f77b</u>
- Complete the Agency information in the top part of the form. The Salesforce URL information can be found either in the Auth. Provider you just created, or in the Salesforce well-known endpoints.
- Provide the requested URLs so Access Indiana can create an application (tile) in Access Indiana that will collaborate with your Auth. Provider. Once this is set up, you will receive notice from Access Indiana along with a unique client id and client secret.

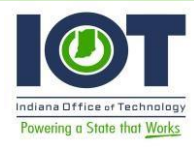

- Bring up a browser and navigate to your Salesforce org's well-known endpoints.
- Here is an example segment for the ingovtech openid Sandbox well-known endpoints: <u>https://ingovtech--openid.cs33.my.salesforce.com/.well-known/openid-configuration</u>)

| "end_sessic<br>"frontchanr<br>"frontchanr<br>"issuer":                                                                          | on_endpoint": "https://ingovtechOpenId.cs33.my.salesforce.com/se<br>nel_logout_supported": true,<br>nel_logout_session_supported": false,<br>"https://ingovtechDopenId.cs33.my.salesforce.com"                                                                                                    | ervices/auth/idp/oidc/logout",                                                                                                    |
|----------------------------------------------------------------------------------------------------|----------------------------------------------------------------------------------------------------|----------------------------------------------------------------------------------------------------|
| "authorizat<br>"token_endp<br>"revocatior<br>"userinfo_e<br>"jwks_uri":<br>"registrati<br>"introspect<br>"scopes_sup<br>"utrual | <pre>integer/ligortech-openid.cs33.my.salesforce.com/<br/>point": "https://ingovtechOpenId.cs33.my.salesforce.com/services<br/>n_endpoint": "https://ingovtechOpenId.cs33.my.salesforce.com/services<br/>"https://ingovtechOpenId.cs33.my.salesforce.com/services<br/>"https://ingovtechOpenId.cs33.my.salesforce.com/services<br/>in_endpoint": "https://ingovtechOpenId.cs33.my.salesforce.com/services<br/>tin_endpoint": "https://ingovtechOpenId.cs33.my.salesforce.com/services<br/>in_endpoint": "https://ingovtechOpenId.cs33.my.salesforce.com/services<br/>tion_endpoint": "https://ingovtechOpenId.cs33.my.salesforce.com/services<br/>is the the the the the the the the the the</pre> | <pre>'services/oauth2/authorize", s/oauth2/token", vices/oauth2/revoke", ices/oauth2/userinfo", services/oauth2/register", 'services/oauth2/introspect",</pre> |
|                                                                                                    | Development URLs                                                                                                    |                                                                                                    |
|                                                                                                    | URL for Applicatation DEV Environment                                                                                                    |                                                                                                    |
|                                                                                                    | Tissuer' endpoint from Salesforce well-known endpoints - should be a Sandbox or Dev org                                                                                                    |                                                                                                    |
|                                                                                                    | URL for Application QA Environment                                                                                                    |                                                                                                    |
|                                                                                                    | "Issuer" endpoint from Salesforce well-known endpoints - should be a Sandbox or Dev org                                                                                                    |                                                                                                    |
|                                                                                                    | URL for Applicatation UAT Environment                                                                                                    |                                                                                                    |
|                                                                                                    | "issuer" endpoint from Salesforce well-known endpoints - should be a Sandbox or Dev org                                                                                                    |                                                                                                    |
|                                                                                                    | URL for Application Integration Environment                                                                                                    |                                                                                                    |
|                                                                                                    | URL for Applicatation PROD Environment                                                                                                    |                                                                                                    |
|                                                                                                    | "Issuer" endpoint from Salesforce well-known endpoints - should be a Production org                                                                                                    |                                                                                                    |
|                                                                                                    | Agency Return URL<br>The URL that Access Indiana will return the user to once authenticated                                                                                                    |                                                                                                    |
|                                                                                                    | Callback URL                                                                                                    |                                                                                                    |
|                                                                                                    | Re-direct URIs                                                                                                    |                                                                                                    |
|                                                                                                    | Agency Initiated Sign-In<br>Front channel path over which users are directed once authorized from Agency                                                                                                    |                                                                                                    |
|                                                                                                    | Single Sign-On Initialization URL                                                                                                    |                                                                                                    |
|                                                                                                    | Agency Initiated Application sign-out Re-direct<br>Front channel path over which users are directed after sign-out from Agency                                                                                                    |                                                                                                    |
|                                                                                                    | Single Logout URL                                                                                                    |                                                                                                    |
|                                                                                                    | Access Indiana Application sign-out Re-direct<br>Back channel path over which users are directed after sign-out from Access Indiana                                                                                                    |                                                                                                    |
|                                                                                                    | Single Logout URL                                                                                                    |                                                                                                    |
|                                                                                                    | Additional URIs: (if applicable)                                                                                                    |                                                                                                    |

- Notice the "issuer" URL above. This is the URL for either the DEV, QA, UAT, or Integration environments. A Production org will not contain the Sandbox name in the "issuer" URL.
- The remaining URLs can be found in the Auth. Provider configuration you are setting up.
- For the "Agency Return URL" enter the "Callback URL", e.g.: <u>https://rt360openid-deved.my.salesforce.com/services/authcallback/Access Indiana Login</u>

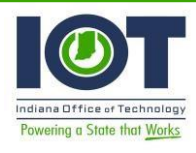

- For the "Agency Initiated Sign-In" Re-Direct URL, enter the "Single Sign-On Initialization URL", e.g.: <u>https://rt360openid-dev-</u> ed.my.salesforce.com/services/auth/sso/Access Indiana Login
- For the "Agency Initiated Application sign-out Re-direct and "Access Indiana Application sign-out Re-direct" Re-direct URLs, enter the "Single Logout URL", e.g.: <u>https://rt360openid-dev-ed.my.salesforce.com/services/auth/rp/oidc/logout</u>

Submit the form and wait for your acknowledgement and client id and client secret.

## **Final Configuration**

- Once you receive your client id and client secret from Access Indiana, you will need to update your Auth. Provider configuration in your Salesforce org.
- Log into your Salesforce org and go to Setup.

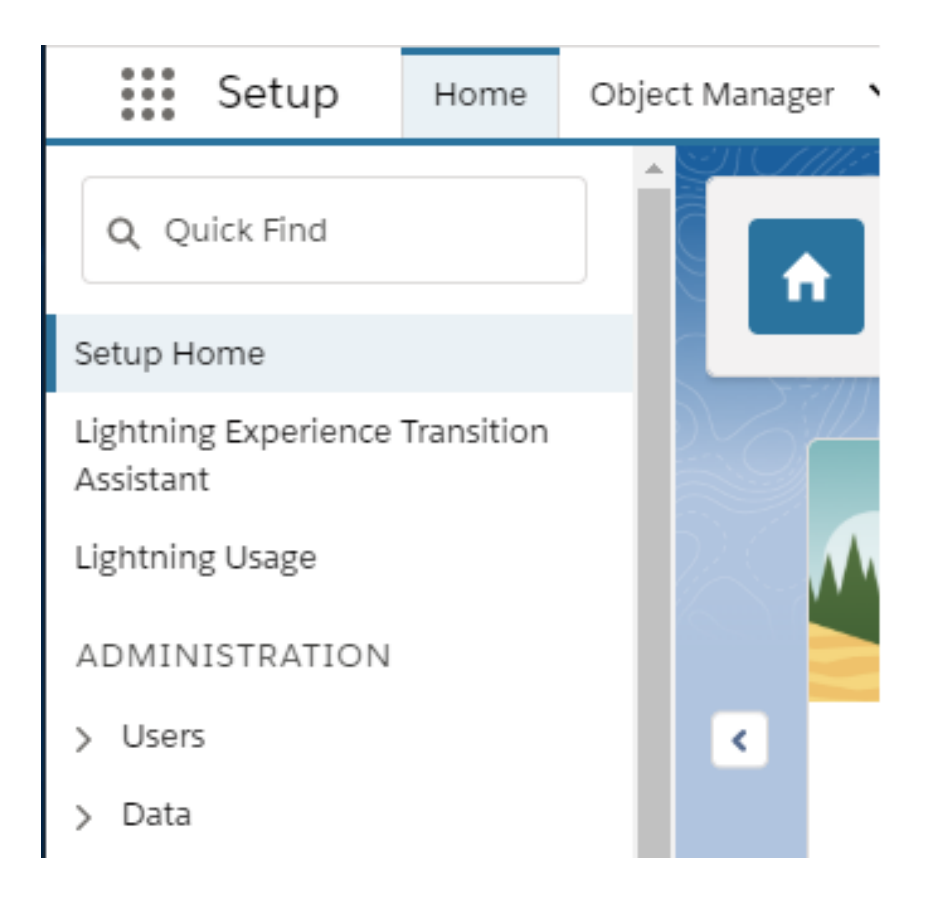

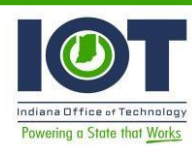

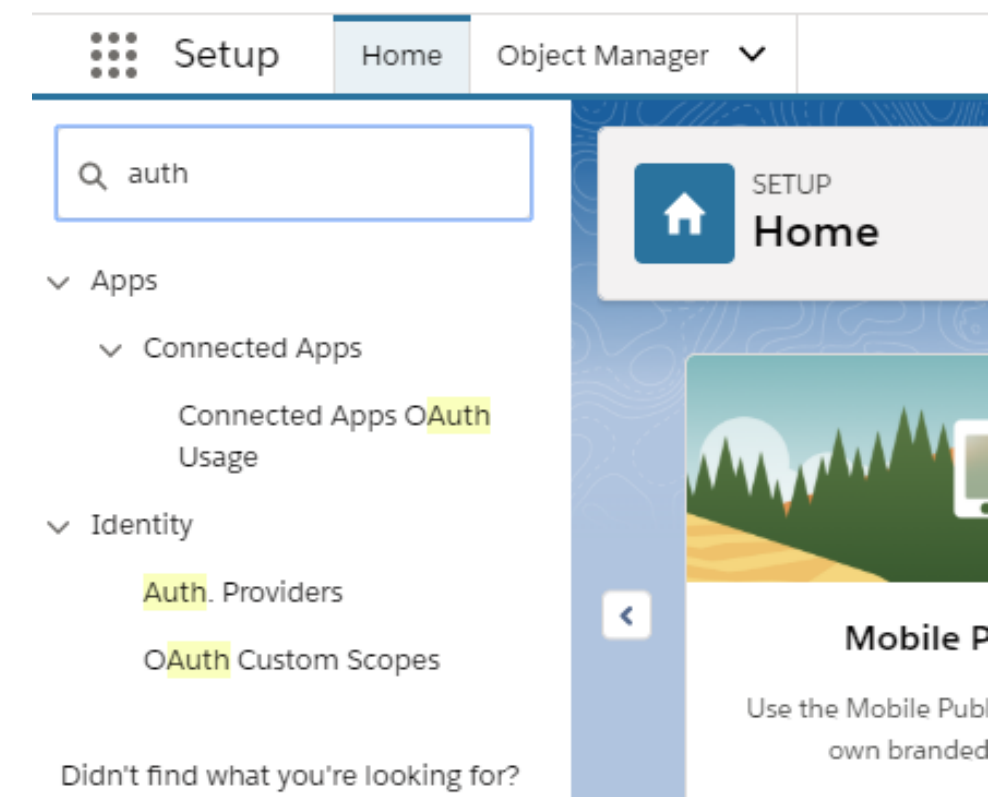

In the Quick Find search field, type "auth" and click the Auth. Providers link.

• You should now be at the SETUP Auth. Providers home page.

| Setup Home Object                                                               | t Manager 🗸                    | 1511 - 2010 - 1011 - 101- | 10 100      |                                                           |
|---------------------------------------------------------------------------------|--------------------------------|---------------------------|-------------|-----------------------------------------------------------|
| Q auth                                                                          | 55 SETUP<br>Auth Providers     |                           |             |                                                           |
| v Apps                                                                          | Additionalis                   |                           |             |                                                           |
| <ul> <li>Connected Apps</li> <li>Connected Apps OAuth</li> <li>Usage</li> </ul> | Auth. Providers                | A   8                     | 8.(C) D   I | 5   F   G   H   I   J   K   L   M   N   O   F   G   R   S |
| <ul> <li>Identity</li> </ul>                                                    |                                |                           | New         | ]                                                         |
| Auth. Providers                                                                 | Action Name *                  | URL Suffix                |             | Provider Type                                             |
| OAuth Oustom Scones                                                             | Edit (Del Access Indiana Login | Access_Indiana_Login      |             | AccessIndianaAuthProvider                                 |
| Control Coston Scopes                                                           | Edit Del sidcopenid            | sfdcopenid                |             | Open ID Connect                                           |
|                                                                                 | Edit   Del Invitier            | twitter                   |             | TwitterClientCredentialsAuth                              |
| Didn't find what you're looking for?                                            | Concerning and                 |                           |             |                                                           |
| Try using Global Search.                                                        |                                | A   1                     | 8(C)0(8     | E   F   G   H       J   K   L   M   N   O   F   G   R   S |

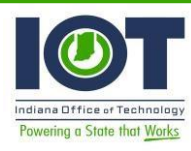

Edit your Auth. Provider to add the Client Id and Client Secret. Enter the Client Id and Client Secret values you received from Access Indiana into the Client Id and Client Secret fields, respectively. Save your configuration by clicking the Save button at the bottom of the page.

| th. Provider           |                                |
|------------------------|--------------------------------|
| uth. Provider Edit     | Save & New Cancel              |
| Auth. Provider ID      | 0SO4P000000TY2P                |
| Provider Type          | Custom                         |
| wane                   | Access Indiana Login           |
| URL Suffix             | Access_Indiana_Login           |
| Authorization Endpoint | https://accessintegrate.in.gov |
| Client Id              | Enter Client Id Here           |
| Client Secret          | Enter Client Secret Here       |
| Redirect URI           | https://rt360openid-dev-ed.m   |
| Scope                  | openid profile email           |
| Token Endpoint         | https://accessintegrate.in.gov |
| User Info Endpoint     | https://accessintegrate.in.gov |
| Custom Error URL       |                                |
| Custom Logout URL      |                                |
| Registration Handler   | AccessIndianaRegHandler        |
| Execute As             | Robert Braun                   |
| Icon URL               |                                |
|                        |                                |

 At this point, your Access Indiana custom Auth. Provider is fully configured. Now, we need to make sure Users can access this authentication. To do this, we add the Auth. Provider you just created to the sign-in page as a button.

Type "my" in the Setup Quick Find field and select the "My Domain" link.

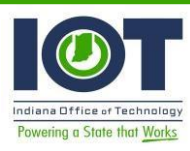

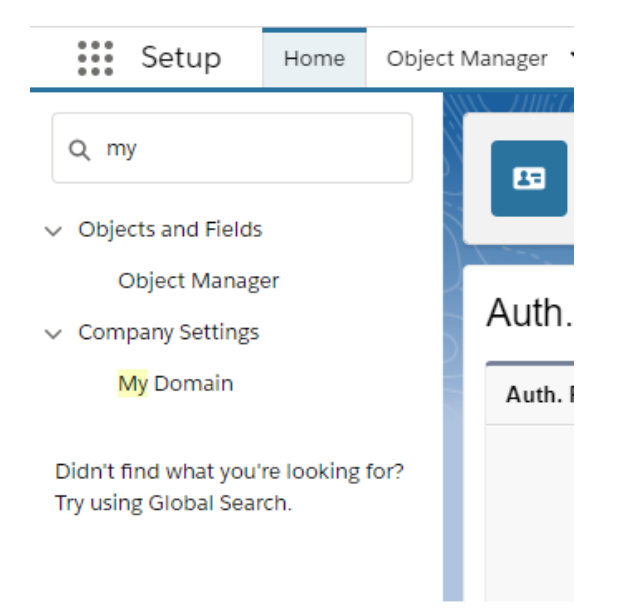

• This navigates you to the My Domain SETUP home page.

| Setup Home Object                                             | Manager 🗸                                                                                                    |
|---------------------------------------------------------------|----------------------------------------------------------------------------------------------------|
| 2, my                                                         | ERUP                                                                                                    |
| Objects and Fields                                            | ing bornain                                                                                                    |
| Object Manager<br>Company Settings                            | Showcase your company's brand and keep your data more secure by adding a custom domain name to your Salesbuce URL. Because having a custom domain<br>secure, some Salesbuce features require it. It's easy to set up My Domain—the hardest part is choosing a name that your stakeholders can agree on. |
| My Domain                                                     |                                                                                                    |
| ian't find what you're looking for?<br>y using Global Search. | Choose Domain Registration Pending Commain Testing Domain Deployed to Users Edit My Domain Settings                                                                                                    |
|                                                               | My Domain Settings                                                                                                    |
|                                                               | Login Policy 🔡 Prevent login from https://opin.salesforce.com                                                                                                    |
|                                                               | Redirect Policy Decide whether to redirect anyone who uses bookmarks and links that contain your previous instance-specific domain<br>Redirect to the same page within the domain                                                                                                    |
|                                                               | Your domain name is rt360openid-dev-ed                                                                                                    |
|                                                               | 64                                                                                                    |
|                                                               | Authentication Configuration                                                                                                    |
|                                                               | Login Page Type Standard                                                                                                    |
|                                                               |                                                                                                    |

 Notice the "Authentication Configuration" section. Click the Edit button for this section. You will see an Authentication Service for the "Access Indiana Login" Auth. Provider you just created. Check the checkbox next to it to add that button to the login page.

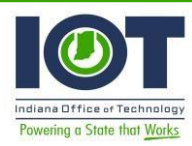

• Click the Save button at the bottom of the page to save this configuration.

## Authentication Configuration

| uthentication Configuration                                     | 1                                                     | Save          | Reset to Default |
|-----------------------------------------------------------------|-------------------------------------------------------|---------------|------------------|
| Login Page Type 🔵 S                                             | andard                                                | •             |                  |
| Authentication Service                                          | Login Form <u>sfdcopenid</u> twitter     Access India | na Login      |                  |
| Logo File 🥥 🖸                                                   | hoose File No                                         | o file chosen |                  |
| Background Color                                                | #F4F6F                                                | 9             |                  |
| Right Frame URL                                                 |                                                       |               |                  |
| Use the native browser for user authentication on iOS           |                                                       |               |                  |
| Use the native browser for<br>user authentication on<br>Android |                                                       |               |                  |
|                                                                 |                                                       | Save          | Reset to Default |

## Set up a User

In the Setup Quick Find field, type "user".

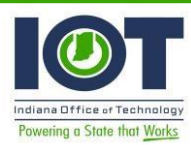

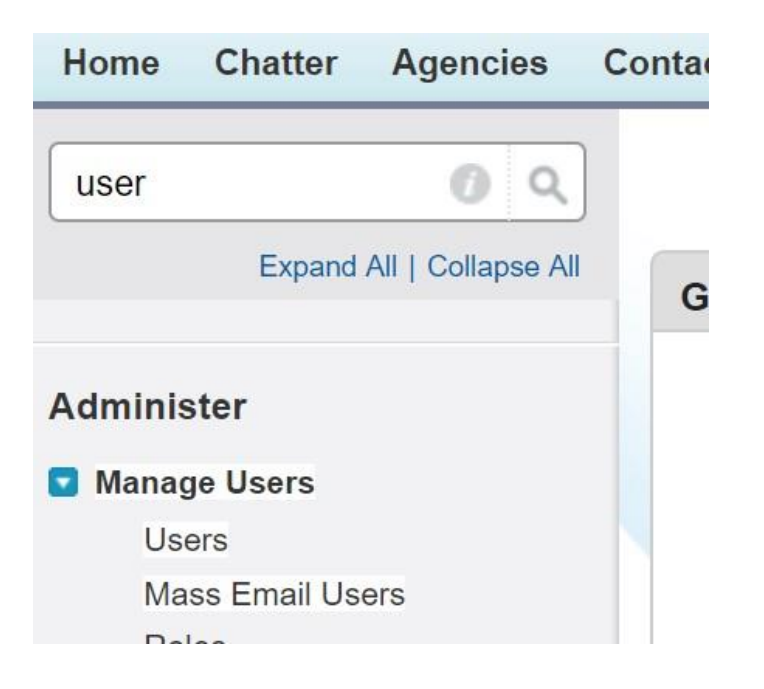

- Click the Users link to go to the All Users page.
- Either create a new User or edit an existing User. In this example, I am editing the Braun, Bob User by clicking the Edit link.

#### All Users

On this page you can create, view, and manage users. In addition, download SalesforceA to view and edit user details, reset passwords, and perfivered view: View: All Users 
Edit | Create New View New User Reset Password(s) Action Full Name Alias Username Edit Login Braun, Bob bbrau bob-cfppoidc@revelanttech.com

 Scroll down in the edit page to the "Additional Information" section. Enter the "Access Indiana Email" into the Access Indiana Email field.

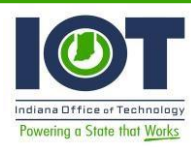

| Single Sign On Informa                         | tion                       |  |
|------------------------------------------------|----------------------------|--|
| Federation ID                                  |                            |  |
| Additional Information                         |                            |  |
| Access Indiana Subject<br>Access Indiana Email | bob.braun@revelanttech.coi |  |

 Your User should receive an email from support@salesforce.com with a link to "Verify your account".

| salesforce                                                    |
|---------------------------------------------------------------|
| Welcome to Salesforce!<br>Click below to verify your account. |
| Verify Account<br>To easily log in later, save this URL:      |
| https://ingovtech-OpenId.cs33.my.salesforce.com               |
| bob-cfppoidc2@revelanttech.com                                |
| Again, welcome to Salesforce!                                 |

 Once the user ha clicked on the Verify Account link, the user is now ready to log in via Access Indiana.

## Test Your App

To test your application, log in to Access Indiana. In a browser, enter this URL: <u>https://accessintegrate.in.gov</u>

 Enter your Access Indiana Email address and click Continue (or click the "Don't have an Access Indiana account?" link to create an account.)

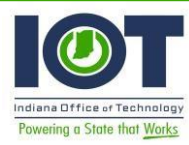

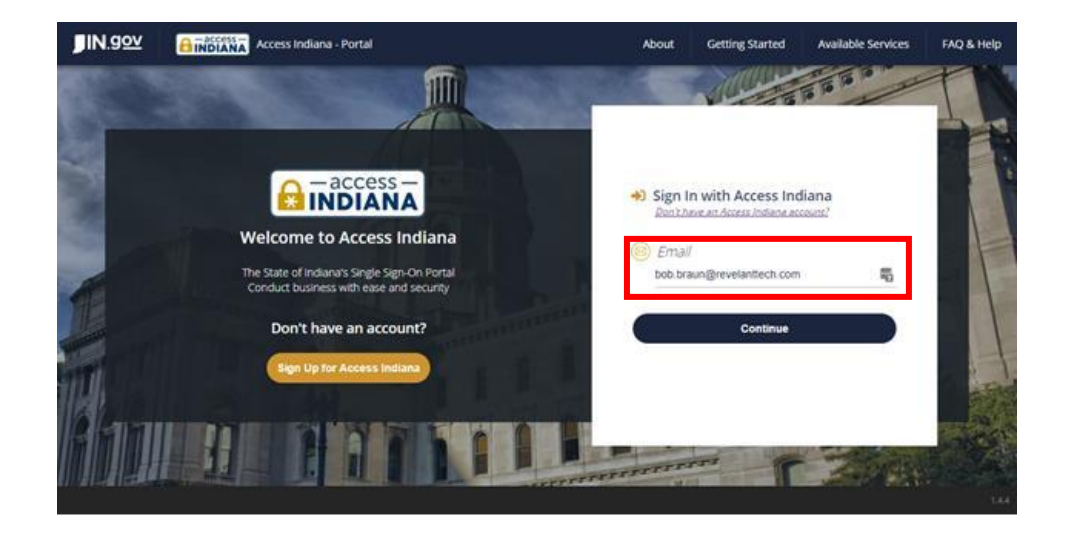

Enter your Access Indiana Password and click the Sign In button.

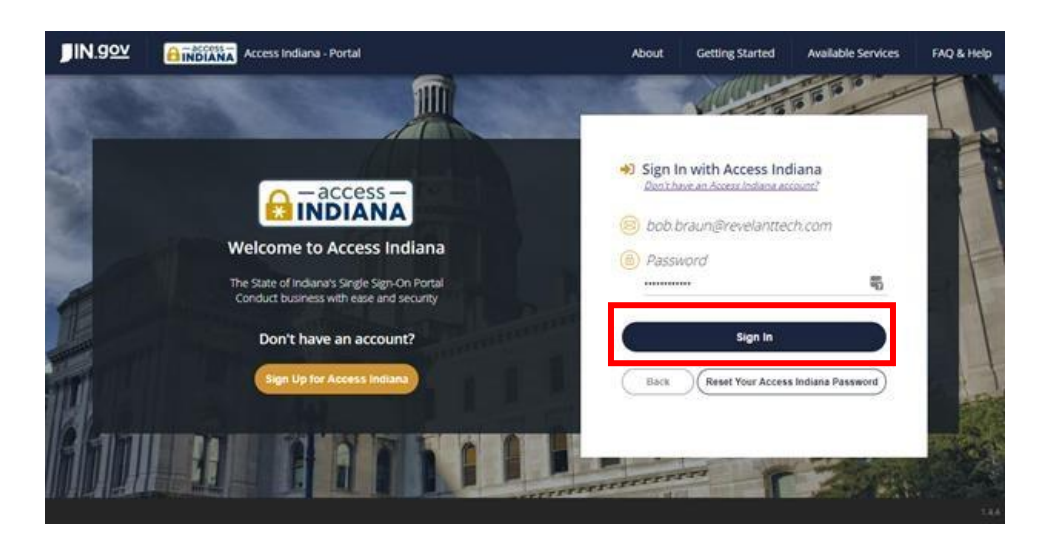

• You are now in the Access Indiana – Portal.

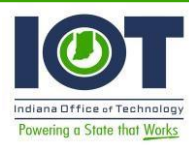

Solution Documentation

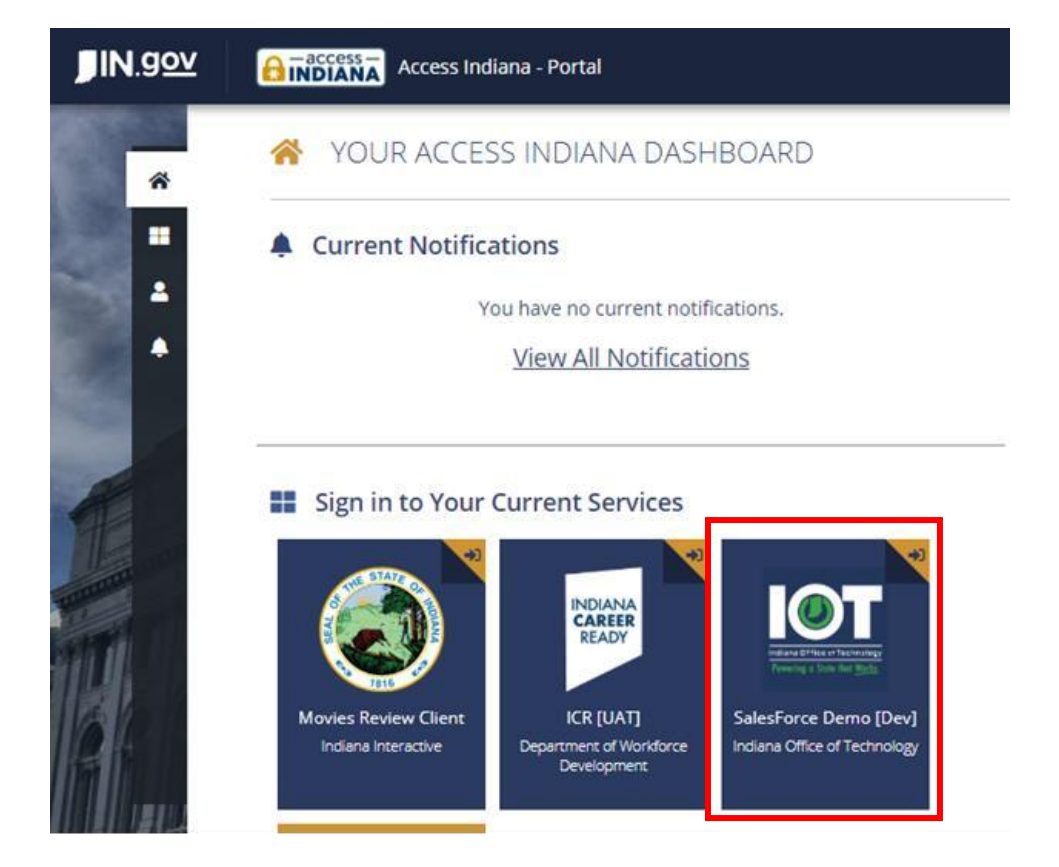

 Find the tile for your Access Indiana application. In this example, it is the IOT Salesforce Demo [Dev] tile. Click that tile to log into your Salesforce org.

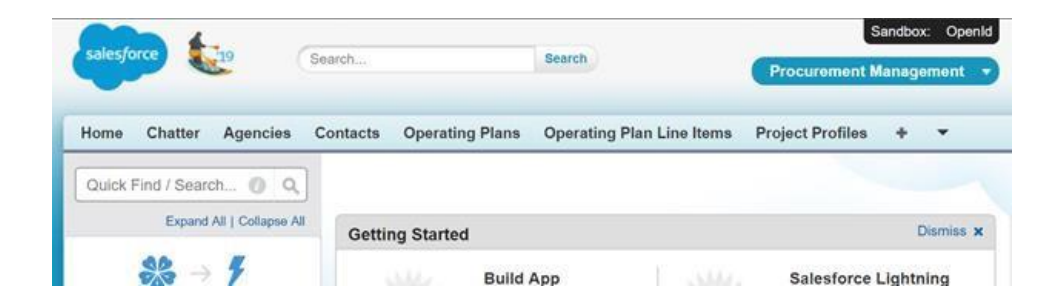

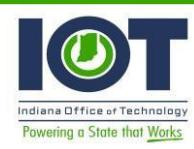

## Sandbox Creation/Refresh Configuration

Once your sandbox is ready for use updates will be required in SFDC for Auth Providers and Remote Site Settings to leverage Access Integrate, <u>https://accessintegrate.in.gov/</u>, for the sandbox environment. If the environment was previously configured with Access Integrate the Client ID and Secret can be re-used without engaging with Access Indiana as outlined in 'Register an application with Access' section above.

For Sandbox instances that have been configured with Access Integrate the Client ID and Client Secret should be stored securely by the Administrator Staff or values should be copied prior to starting refresh process for later configuration.

### Auth Providers

• In the SFDC Setup menu search for Auth. Providers. Which should reference 'Access Indiana Internal Login' for internal staff access and 'Access Indiana Login' for external users accessing the new PSP Portal Site.

| Q auth                                                                                  | Auth. Providers                          |                               |
|-----------------------------------------------------------------------------------------|------------------------------------------|-------------------------------|
| Multi-Factor Authentication Assistant                                                   |                                          |                               |
| ✓ Apps                                                                                  | Auth. Providers                          |                               |
| <ul> <li>Connected Apps</li> </ul>                                                      |                                          |                               |
| Connected Apps O <mark>Auth</mark> Usage                                                |                                          |                               |
| ✓ Identity                                                                              | Action Name ↑                            | URL Suffix                    |
| Auth. Providers                                                                         | Edit   Del Access Indiana Internal Login | Access_Indiana_Internal_Login |
| O <mark>Auth</mark> Custom Scopes<br>O <mark>Auth</mark> and OpenID Connect<br>Settings | Edit   Del Access Indiana Login          | Access_Indiana_Login          |

 \*\*\*Skip step unless working with Full copy sandbox 'UAT' If working with the full copy sandbox 'UAT' the name and URL Suffix for 'Access Indiana Login' should be updated to reflect 'Access Indiana Permits' to align the configuration with Access Integrate.

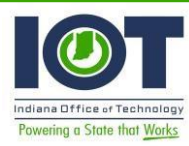

#### Auth. Provider Edit

|                   | · · · · · · · · · · · · · · · · · · · |
|-------------------|---------------------------------------|
| Auth. Provider ID | 0SO8z00000000a                        |
| Provider Type     | Custom                                |
| Name              | Access Indiana Permits                |
| URL Suffix        | Access_Indiana_Permits                |

- For the selected Auth Provider update Endpoints referencing access.in.gov to accessintegrate.in.gov and the Redirect URL based on the Auth Provider configuration. Covered in detail in earlier section 'Initial configuration of Access Indiana custom Auth. Provider in your Salesforce org'.
- Update the Client ID and Client Secret from the retained values from Access Integrate.
- Auth Provider configured for accessintegrate.in.gov should look similar to this.

| Auth. Provider Detail  | Edit Delete Clone                                                                               |  |
|------------------------|-------------------------------------------------------------------------------------------------|--|
| Auth. Provider ID      | 0SO8z00000000a                                                                                  |  |
| Provider Type          | Custom                                                                                          |  |
| Name                   | Access Indiana Permits                                                                          |  |
| URL Suffix             | Access_Indiana_Permits                                                                          |  |
| Plugin                 | AccessIndianaAuthProvider                                                                       |  |
| Authorization Endpoint | https://accessintegrate.in.gov/connect/authorize                                                |  |
| Client Id              |                                                                                                 |  |
| Client Secret          |                                                                                                 |  |
| Redirect URI           | https://dhsgovclouduat.sandbox.my.site.com/permits/services/authcallback/Access_Indiana_Permits |  |
| Scope                  | openid profile email                                                                            |  |
| Token Endpoint         | https://accessintegrate.in.gov/connect/token                                                    |  |
| User Info Endpoint     | https://accessintegrate.in.gov/connect/userinfo                                                 |  |
| Custom Error URL       |                                                                                                 |  |
| Custom Logout URL      |                                                                                                 |  |
| Registration Handler   | AccessIndianaRegHandlerPortal                                                                   |  |
| Execute As             | Bob Braun                                                                                       |  |
| Icon URL               |                                                                                                 |  |

### **Remote Site Settings**

• In Setup search for Remote Site Settings

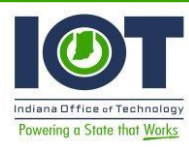

| Setup Home Object                                                | tanager 🗸                                                                                                    |                                         |  |
|------------------------------------------------------------------|----------------------------------------------------------------------------------------------------|-----------------------------------------|--|
| Q remote                                                         | SETUP<br>Remote Site Settings                                                                                                    |                                         |  |
| Custom Code                                                      |                                                                                                    |                                         |  |
| Remote Access                                                    | All Remote Sites                                                                                                    |                                         |  |
| ✓ Security                                                       | Relow is the list of Web addresses that your organization can invoke from salesforce com. To add another Web address, click New Remot |                                         |  |
| Remote Site Settings                                             | View: All Remote Sites V Create New View                                                                                              |                                         |  |
| Didn't find what you're looking for?<br>Try using Global Search. |                                                                                                    |                                         |  |
|                                                                  | Action Remote Site Name ↑                                                                                                    | Namespace Prefix Remote Site URL        |  |
|                                                                  | Edit   Del accessIndiana                                                                                                    | https://access.in.gov                   |  |
|                                                                  | Edit   Del <u>Access Integrate</u>                                                                                                    | _ <u>https://accessintegrate.in.gov</u> |  |

- Locate the Remote Site Name accessIndiana and delete this record. Doing this will help stop a sandbox from inadvertently accessing Prodction.
- Then create a new Remote Site entry. Remote Site URL should equal <u>https://accessintegrate.in.gov</u>. The Remote Site Name is only used in reference within the UI for users. This allows for external access of Access Integrate/Access Indiana.